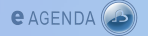

# <u>Através do eAgenda é</u> possível

- Agendar uma consulta para o seu
   Médico de Família(\*).
- Para os utentes sem Médico de Família, o *eAgenda* permite marcar uma consulta no serviço de Reforço/Recurso (\*).
- O *eAgenda* permite-lhe marcar
   consultas em "Saúde para Adultos por
   Iniciativa do Utente", "Planeamento
   Familiar", "Saúde Infantil" e "Saúde
   Materna"<sub>(\*)</sub>.
- O eAgenda permite ao Utente, a qualquer momento, cancelar a consulta (apenas quando esta foi marcada através do serviço online).
- Só é possível agendar uma consulta por utente até à data de efetivação ou cancelamento da mesma (independentemente do Programa de Saúde escolhido).
- Para os doentes que necessitem de medicação prolongada, o eAgenda permite pedir a renovação do receituário.

(\*) O serviço disponibiliza os horários sem marcações apenas a partir do 5º dia útil (inclusive) a seguir à data que o utente está a utilizar o *eAgenda*.

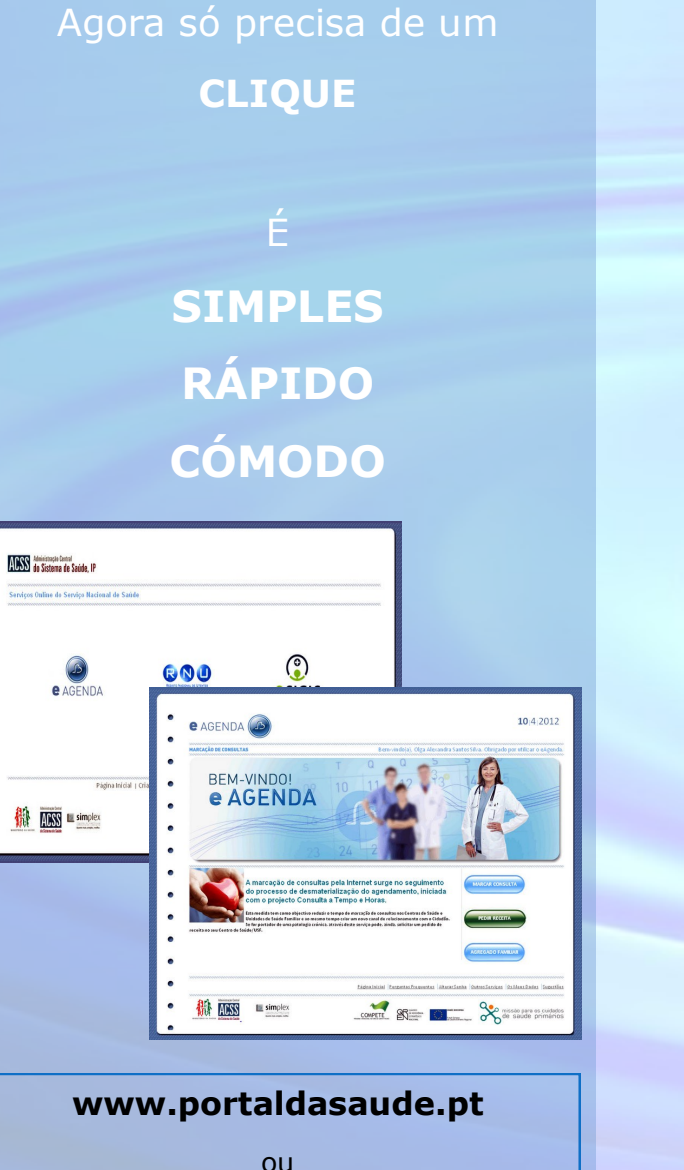

e AGENDA

https://servicos.min-saude.pt/ utente/portal

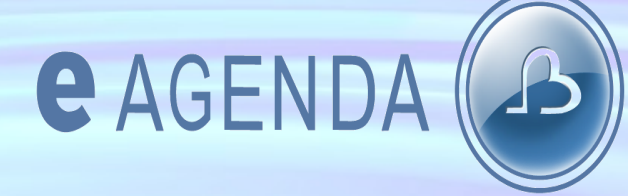

Marcação Eletrónica de Consultas

# Pedido de Receituário Crónico

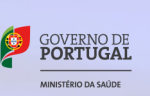

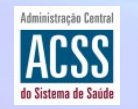

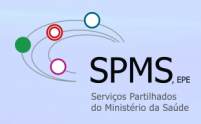

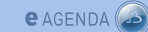

### e agenda 🙆

## <u>Acesso</u>

O acesso aos Serviços de Saúde Online é efetuado através do Portal do Ministério da Saúde, em **www.portaldasaude.pt** ou https://servicos.min-saude.pt/ utente/portal.

Na primeira utilização dos serviços é necessário registar-se. Deve entrar no menu "Criar Registo" e preencher os dados pedidos:

- Número de SNS
- Senha (escolha do utente)
- Confirmar a senha
- Nome completo
- Data de nascimento
- Endereço de correio eletrónico
- Número de telemóvel

Poderá optar por associar o Cartão de Cidadão ao seu registo

O utilizador pode associar ao seu perfil outros utentes do SNS, para os quais poderá fazer marcação de consultas.

No Menu Principal selecione "Agregado" e preencha a informação referente ao utente que deseja adicionar.

## <u>Marcar consulta</u>

O utilizador deverá escolher a opção "Marcar Consulta" no menu principal do eAgenda.

 Poderá agendar uma nova consulta ou consultar os pedidos existentes.

| e AGENDA                                                                                                    |                                                                                 | 16.4 |
|----------------------------------------------------------------------------------------------------|---------------------------------------------------------------------------------|------|
| MARCAGAN DE CONSILITAS                                                                                              |                                                                                 |      |
| · PEDIDOS CONSULTA                                                                                                  |                                                                                 |      |
| <ul> <li>Com base na informação du seu a<br/>de consulta para o seu Centro de<br/>padidos iá subrastidos</li> </ul> | gregado famíliar, poderá efectuar pedidos<br>iaide/USF. Pederá sinda aceder aos | (    |
| princes in receivers                                                                                                |                                                                                 |      |
|                                                                                                    |                                                                                 |      |
|                                                                                                    |                                                                                 |      |
| LISTIN PROVIDE                                                                                                    |                                                                                 |      |
|                                                                                                    |                                                                                 |      |
|                                                                                                    |                                                                                 |      |

e Agenda 🔊

Para marcar uma nova consulta o utilizador deverá preencher os campos:

- Nome do utente
- Tipo de consulta pretendia
- Período de marcação:

agendamento da primeira consulta disponível;

#### seleção de horário;

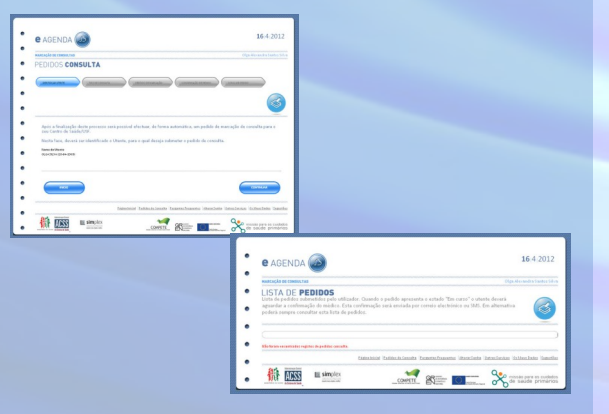

No final do processo, o sistema notifica o utilizador por correio eletrónico e/ou por SMS

## Pedir uma receita

O utilizador deverá escolher a opção "Pedir Receitas" no menu principal do eAgenda.

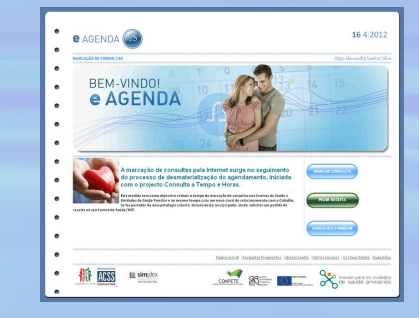

Através desta funcionalidade o utilizador pode solicitar um pedido de receita associada:

 deverá selecionar o medicamento e a quantidade mediante uma lista disponibilizada no ecrã com base na prescrição identificada como "medicação crónica" pelo médico para aquele utente.

 pode consultar os pedidos de receita efetuados anteriormente.

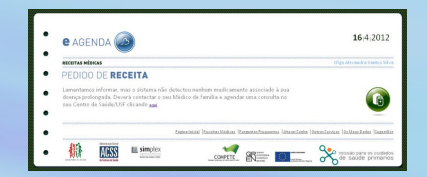

No final do processo, o sistema notifica o utilizador por correio eletrónico e/ou por SMS.

A receita deverá ser levantada no seu Centro de Saúde/USF

#Esta funcionalidade não está disponível para os restantes utentes adicionados ao seu agregado.

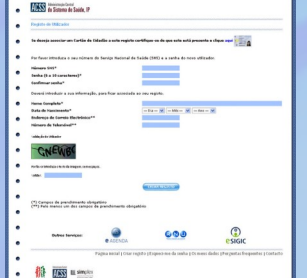